## TAREA MULTIPLICACIÓN DE MONOMIOS

1. Accede con tu usuario de Geogebra online.

2. Copia la tarea del enlace:

https://www.geogebra.org/m/cytzgpbr

Para ello, pincha en el enlace y, tras pinchar en los tres puntitos de la parte superior derecha, haz clic en "Copiar actividad".

3. Pincha en "Editar" (lápiz). Modifica el título de la actividad poniendo "Multiplicación de monomios de " + tu nombre y apellidos.

4. Pincha en el botón "Editar applet" que aparece debajo de la actividad, a la derecha.

5. Cambia la imagen de la actividad poniendo la imagen del planeta Tierra en lugar de la de la Estrella de la Muerte. Para ello, pincha sobre la imagen de la Estrella de la Muerte y, con el botón derecho, selecciona "Borrar". Después selecciona la opción de "Imagen" y sube desde tu ordenador la imagen que quieras utilizar de la Tierra. Debes situar esta imagen tapando la luna que aparece al fondo.

6. Pincha sobre el texto de la parte superior "Para que Luke…" y dale a "Edición" con el botón derecho para cambiar la parte de "a la Estrella de la Muerte" por "al planeta Tierra".

7. Finalmente, pincha en las 3 líneas horizontales, en "Archivo" y, finalmente, en "Guardar localmente". Pon nombre al archivo de extensión "ggb" y súbelo a la tarea de Classroom.